## 國立宜蘭大學 VPN連線記明

Ver1.3

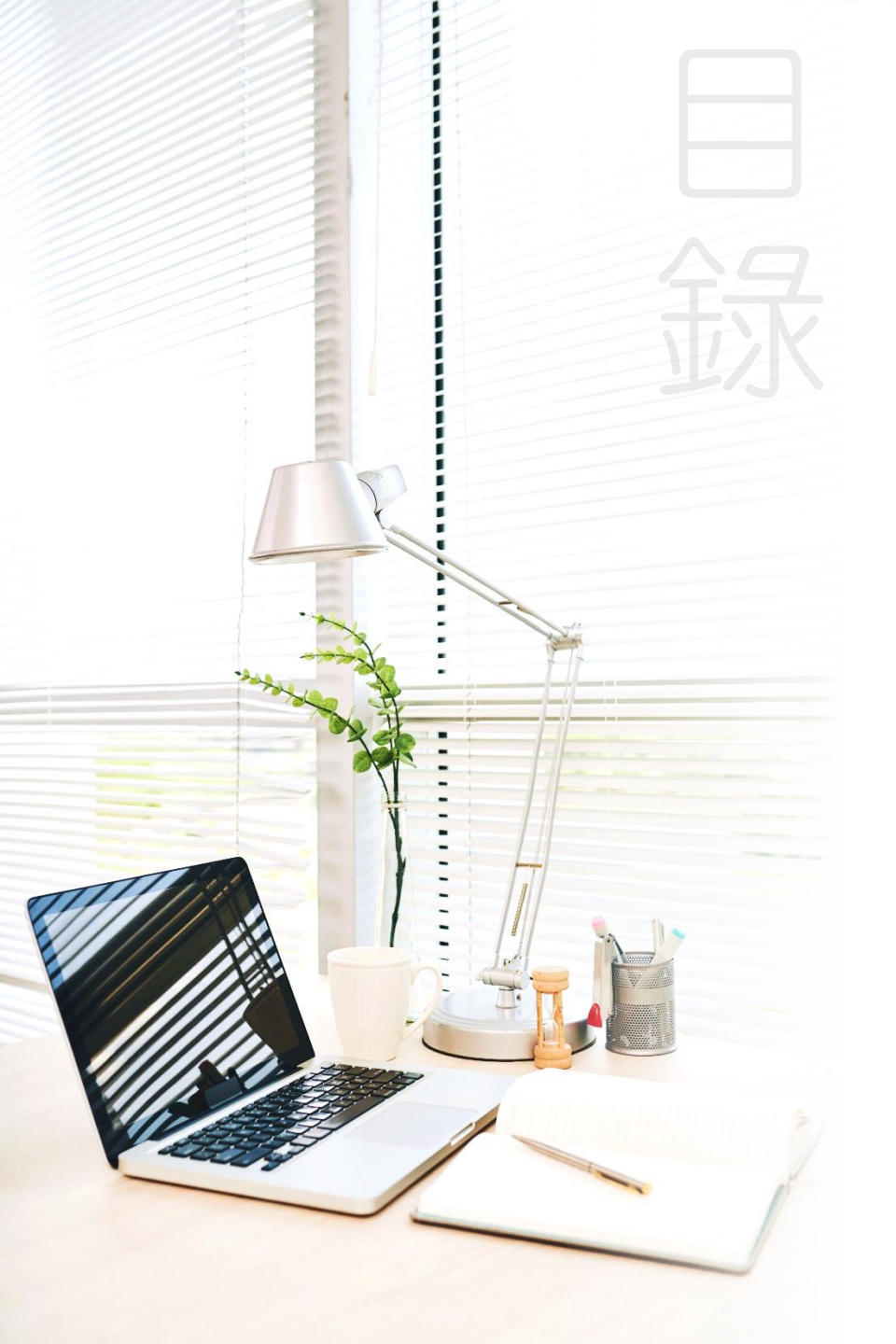

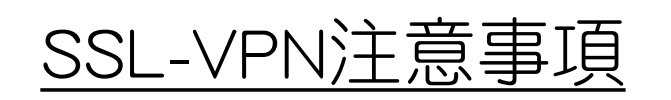

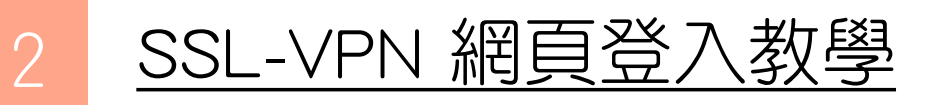

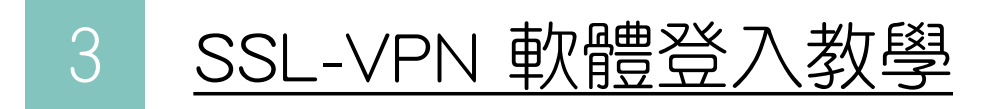

4 行動裝置教學

5 <u>關閉VPN程式開機自動連線說明</u> (避免某些網頁無法順利開啟)

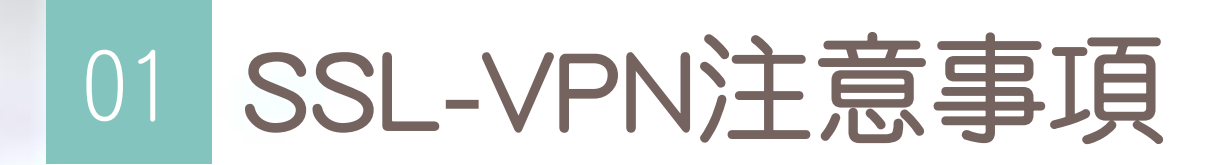

#### VPN連線設定值說明

60分鐘內沒有任何網路活動的閒置情況時,會中斷這次的連線。
 連線時間剩下50分鐘時,會有提醒視窗,只要按「關閉」視窗即可。
 每次VPN連線時間最久為90分鐘

#### **關閉VPN開機自動連線說明**

VPN程式預設為開機自動執行,若 開機自動連線將會以VPN方式進行 上網,某些境外網頁可能無法順利 開啟。(務必停用開機自動連線)

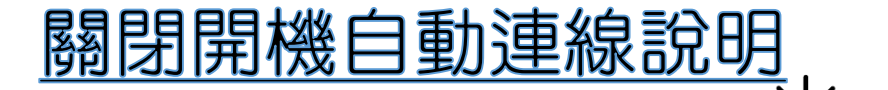

Тор

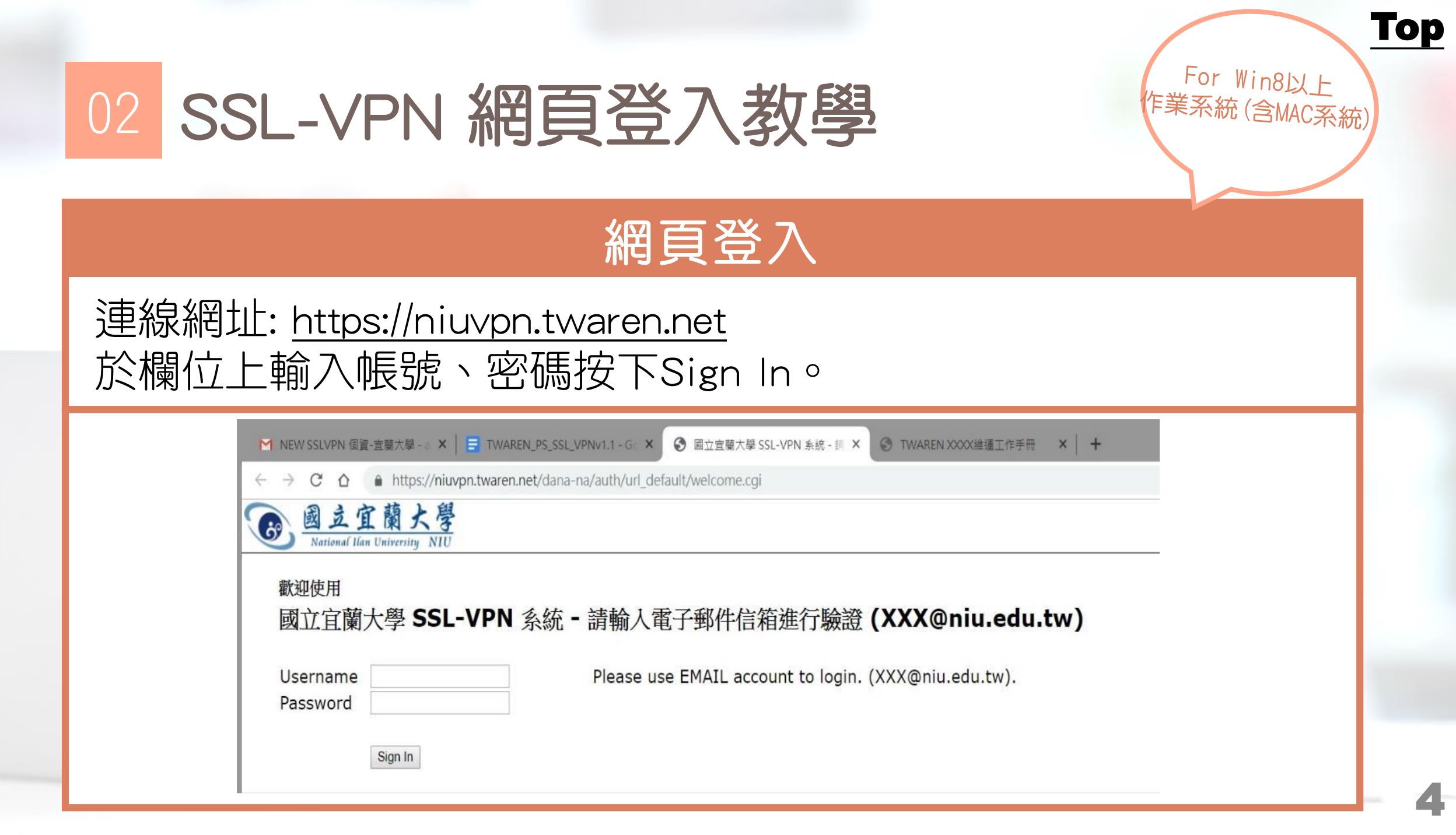

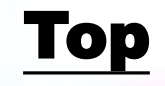

## 02 SSL-VPN 網頁登入教學

#### 網頁登入

#### 登入網頁後請選擇右下角的開始。

| C Pulse Secure |                                             | zwlin | 首頁書 |
|----------------|---------------------------------------------|-------|-----|
|                | Welcome to the Pulse Connect Secure, zwlin. |       |     |
|                | 用戶端應用程式工作階段                                 |       | -   |
|                | Pulse                                       | 展     | 治   |

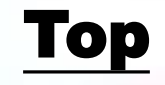

## 02 SSL-VPN 網頁登入教學

#### 執行軟體

第一次使用會從網頁上下載應用軟體,因應 OS 版本和連覽器類型(Chrome、IE、Edge、Firefox、Safari)會跳出各式要求你允許執行 Pulse Secure 應用的 視窗,請皆允許繼續執行。

| Pulse Secure | 要開啟「Pulse Secure Apation Launcher」嗎?<br>□ 一律使用相關聯的應用程式開啟這類連結 |  |
|--------------|--------------------------------------------------------------|--|
|              | 58                                                           |  |
| 如果您          | 知道尚未安裝應用程式啟動程式,請略過等候要求並立即下載                                  |  |

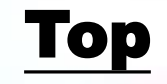

## 02 SSL-VPN 網頁登入教學

#### 執行軟體

#### 若没有跳出自動下載,請手動點取下載,然後執行安裝;程式安裝完後再選 擇"此處"便會繼續執行作業,若已經正確完成安裝,會自動呼叫連線程式 執行。

| Pulse Secure       要開啟「Pulse Secure Apation Launcher」嗎?         □ 一律使用相關聯的應用程式開啟這類連結          □ 開啟「Pulse Secure Apation Launcher」」       取済 | Click                                                                                                    |
|----------------------------------------------------------------------------------------------------|----------------------------------------------------------------------------------------------------|
| 58                                                                                                    | PulseSecureAppLaundmg<br>PulseSecure<br>Click "Continue"<br>完成上述步驟之後,請按一下此處以繼續 Pulse 的啟動作業。<br>在安裝程序中,我們建議選擇[記住]和[永遠]。 |
| 如果您知道尚未安裝應用程式啟動程式,請略過等候要求並立即下載                                                                                                    | 一旦 Pulse 應用程式安裝完成並啟動後,將會出現在您的系統匣中。                                                                                     |
| 下載                                                                                                    | PulseSecureAdmg 个<br>全部顯示                                                                                              |

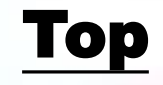

8

## 02 SSL-VPN 網頁登入教學

#### 執行軟體

執行完畢後,頁面會轉回登入首頁, 並可在右下角狀況欄看到已連接的小圖。

| ● ● × ■ ■ ■ ■ ■ ■ ■ ■ ■ ■ ■ ■ ■ ■ ■ ■ ■ |                                            |
|-----------------------------------------|--------------------------------------------|
| 檔案(F) 說明(H)                             |                                            |
| · 補貌 + / X                              | Welcome to the Pulse Connect Secure, 測試帳號. |
| > SA (pssivpn.twaren.net)               |                                            |
| 已連線 - 手動覆寫                              | Web 標籤 ↓                                   |
|                                         | 您完全沒有 Web 書籤。                              |
|                                         | 8 就 🚾                                      |
|                                         |                                            |
|                                         | S Pulse Pulse Pulse Cite :<br>已連線          |
|                                         | 투 🧐 <b>S</b>                               |
|                                         |                                            |
| x <sup>A</sup> ~ \$1 ➡ 4× 英             |                                            |

## 03 SSL-VPN 軟體登入說明

#### **開始>**找到軟體 Pulse Secure

|   | N   | OneNote 2016       |
|---|-----|--------------------|
|   | 0 🖬 | Outlook            |
|   | Р   |                    |
|   | PB  | PowerPoint         |
|   |     | Pulse Secure ^ 新增  |
| C | \$  | Pulse Secure<br>新增 |
|   |     | 修復 Pulse<br>新增     |
|   | S   |                    |
|   | 8   | Skype              |
| 8 | -   | Sticky Notes       |
| ٦ | S   | SupportAssist      |

若之前有連線紀錄,軟體首頁即會有 上次連線資訊,若為第一次安裝, 請先手動新增連線資訊。

| <b>SPulse</b> Secure -×                                              | <b>S</b> Pulse Secure -×                   |
|----------------------------------------------------------------------|--------------------------------------------|
| 檔案(F) 說明(H)<br>連線<br>→ SA (psslvpn.twaren.net)<br>日中斷連線 - 手動覆寫<br>建線 | 檔案(F) 說明(H) 連線 + / × 新增連線                  |
|                                                                      | 沒有 蓮線                                      |
| © 2010-2018 by Pulse Secure, LLC<br>保留所有權利                           | © 2010-2018 by Pulse Secure, LLC<br>保留所有權利 |

#### Тор

## 03 SSL-VPN 軟體登入說明

選擇類型: Policy Secure (UAC)或 Connect Secure(VPN) 輸入名稱:國立宜蘭大學 伺服器URL: https://niuvpn.twaren.net 登入畫面請輸入學校帳號及密碼

| <b>SPulse</b> Secure -×                                          | <b>SPulse</b> Secure -×                    | S Pulse Secure |
|------------------------------------------------------------------|--------------------------------------------|----------------|
| 檔案(F) 說明(H)                                                      | 檔案(F) 說明(H)                                |                |
| 新增連線                                                             | · 連線 + / × )                               | 連線至:使用單位       |
| 類型(T):<br>Policy Secure (UAC) 或 Connect Secure (VPN) ~<br>名稱(M): | ▶ 使用單位<br>日中斷連線                            | 提供下列驗證資料以完成連線。 |
| 使用單位<br>伺服器 URL(S):                                              |                                            | 使用者名稱(U):      |
| https://psslvpn.twaren.net                                       |                                            | 密碼(P):         |
| 連線(C) 新增(A) 取消(N)                                                |                                            | 儲存設定(S)        |
| © 2010-2018 by Pulse Secure, LLC<br>保留所有權利                       | © 2010-2018 by Pulse Secure, LLC<br>保留所有權利 | 連線(C) 取済(A)    |

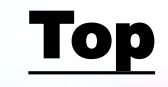

## 03 SSL-VPN 軟體登入說明

#### 輸入帳密,選擇連線,等待連線成功後會在右下角看 到已連線小視窗,並在軟體主畫面看到已連線的敘述。

| S Pulse Secure                | Secur                                      | e -×            |               |                                         |
|-------------------------------|--------------------------------------------|-----------------|---------------|-----------------------------------------|
| 連線至:使用單位                      | 檔案(F) 說明(H)<br><u>連線</u><br>使用單位<br>已連線    | + / X<br>ぐ 中斷速線 |               |                                         |
| 連線中     取消(N)       使用者名稱(U): |                                            |                 |               |                                         |
| 密碼(P):                        |                                            |                 | 8             | <b>1 1</b>                              |
| (储存設定(S)                      | © 2010-2018 by Pulse Secure, LLI<br>保留所有權利 | c 願閉(C)         | 中斷連線<br>暫停(S) | 開啟 Pulse Secure(O)<br>分 使用單位 ><br>結束(X) |
|                               |                                            |                 |               | ペーク <sup>1</sup> √× 英 2019/1/3          |

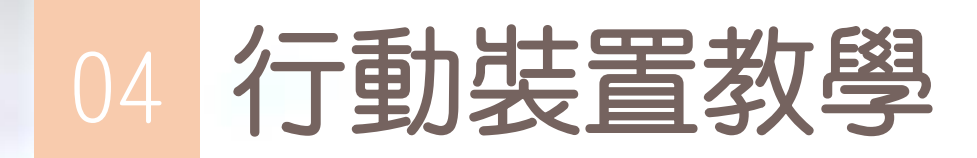

#### 請點選適合你的系統

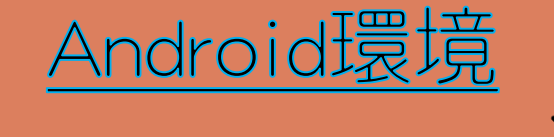

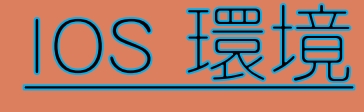

Тор

#### Тор

Android 範例

## 04 行動裝置教學(Android範例)

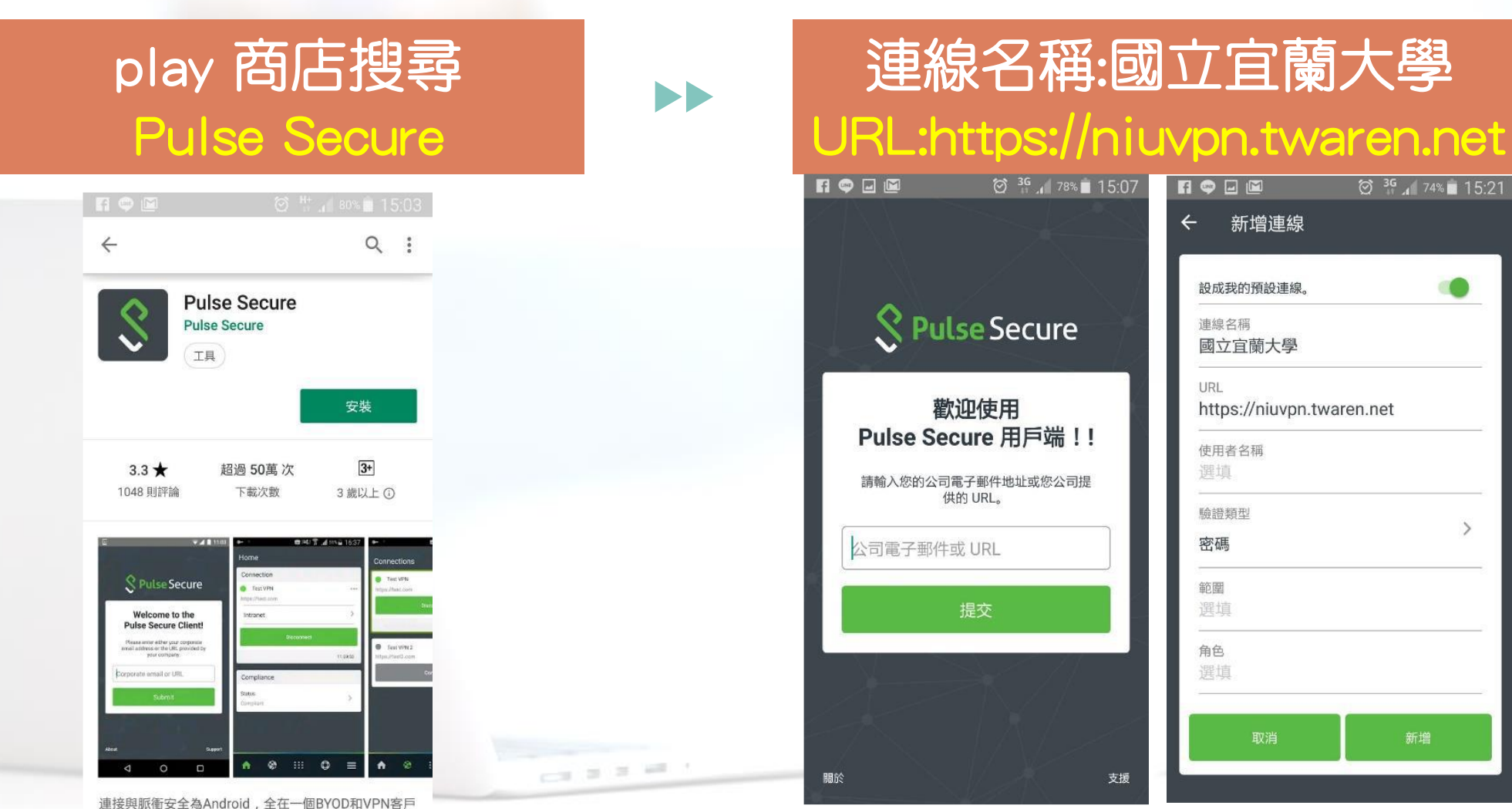

端工作。

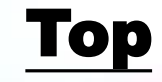

Android 範例

## 04 行動裝置教學(Android範例)

#### 新增儲存後,並按下連線輸入帳密即可連線完成

|   | Fi 🗢 A 🖃 🛙                                          | Ĩ               | Ø <sup>3G</sup> .₁ | 73% 💼 15:24 |   |                               |
|---|-----------------------------------------------------|-----------------|--------------------|-------------|---|-------------------------------|
|   | 首頁                                                  |                 |                    |             |   | 連線                            |
| ľ | 連線                                                  |                 |                    |             |   |                               |
|   | <ul> <li>國立宜蘭力</li> <li>https://niuvpn.t</li> </ul> | 大學<br>waren.net |                    |             |   | 國立宣蘭                          |
|   |                                                     | 連線              |                    |             |   | 請輸入會<br>(X)                   |
|   |                                                     |                 |                    |             |   | Please use EN<br>(XXX@niu.edu |
|   |                                                     |                 |                    |             |   | Username                      |
|   |                                                     |                 |                    |             |   | Password                      |
|   |                                                     |                 |                    |             |   |                               |
|   |                                                     |                 |                    |             |   |                               |
|   |                                                     |                 |                    |             |   |                               |
| - | <b>A</b>                                            | <b>\$</b>       | 0                  |             | - |                               |

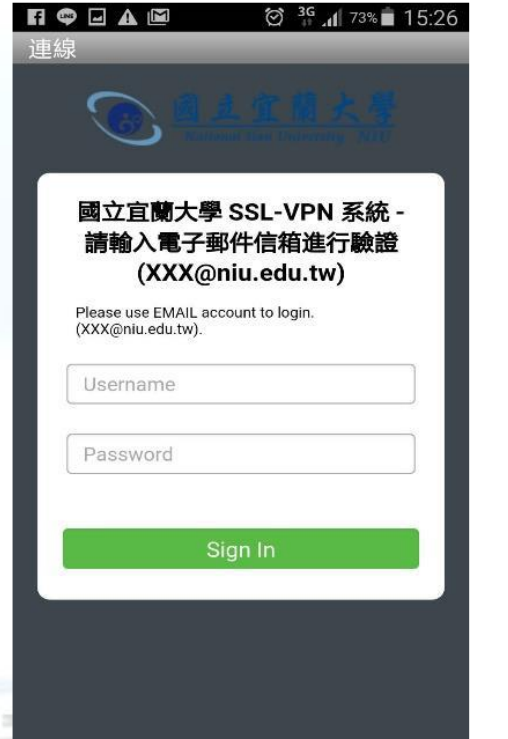

| Fi 🗢 🕶 🖬 🖾                                                    | h. 🗄 🞯 | 70% 📄 15:37 |
|---------------------------------------------------------------|--------|-------------|
| 首頁                                                            |        |             |
| 連線                                                            |        |             |
| <ul> <li>國立宜蘭大學</li> <li>https://niuvpn.twaren.net</li> </ul> |        |             |
| 中斷                                                            | 連線     |             |
| zwlin                                                         |        | 05:56:42    |
|                                                               |        |             |
|                                                               |        |             |
|                                                               |        |             |
|                                                               |        |             |
|                                                               |        |             |
|                                                               |        |             |
|                                                               |        |             |
| <b>e 1</b>                                                    | ٩      | =           |

-14

#### Тор

10S

範例

## 04 行動裝置教學(IOS範例)

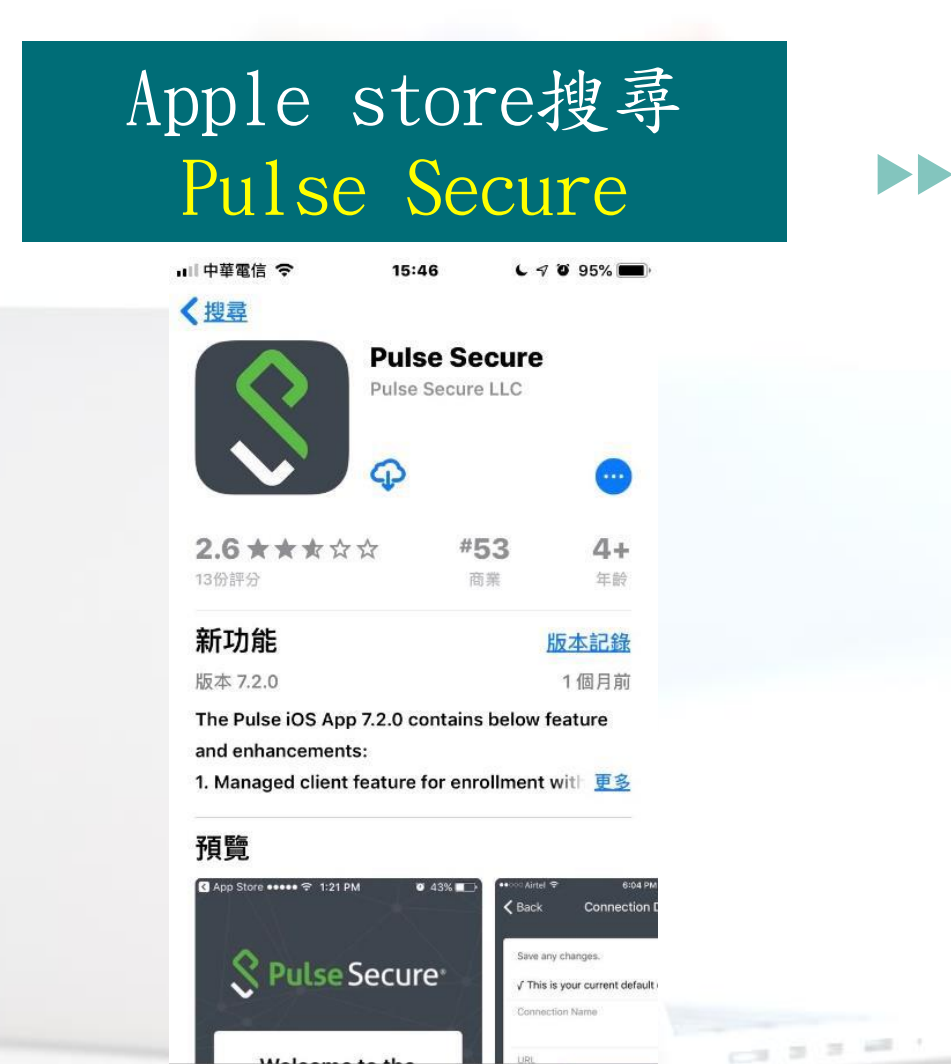

Q

14/-1-----

遊戲

App

更新項目

Today

#### 連線名稱:國立宜蘭大學 URL:https://niuvpn.twaren.net App Store L 1 0 95% -15:47 15:47 く返回 新增連線 S Pulse Secure 儲存所有變更。 ✓ This will be your default connection 連線名稱 選擇性 歡迎使用 Pulse Secure 用戶端 URL https://niuvpn.twaren.net 請輸入您的公司電子郵件地址或您公司提供 使用者名稱 的URL。 選擇性 驗證 https://niuvpn.twaren.net 密碼 範圍 選擇性 角色 選擇性

支援

關於

加入會議

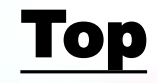

10S

範例

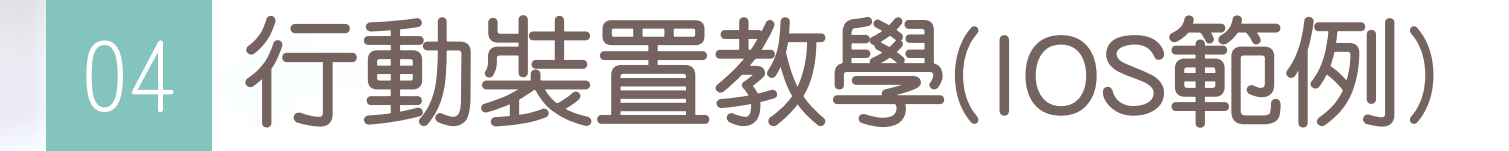

#### 儲存後,並按下連線輸入帳密即可連線完成

🞯 <sup>3G</sup> 📶 <sup>73%</sup> 🖬 15:26

| FI 🗢 A 🗆 🖻                 | 1               | Ø <sup>36</sup> ₁ 73 | 3% 🖹 15:24 |   | FI 🗢 |                                          | 🗑 🖁 📶 73%                             |
|----------------------------|-----------------|----------------------|------------|---|------|------------------------------------------|---------------------------------------|
| 首頁                         |                 |                      |            |   | 連線   |                                          |                                       |
| 連線                         |                 |                      |            |   |      |                                          |                                       |
| <ul> <li>國立宜蘭大:</li> </ul> | 學<br>waran nat  |                      |            |   |      |                                          |                                       |
|                            | yaren.net<br>連縛 | 90                   |            |   | L    | 國立宜蘭大學<br>請輸入電子垂<br>(XXX@)               | SSL-VPN 系統<br>邮件信箱進行驗證<br>niu.edu.tw) |
|                            |                 |                      |            |   |      | Please use EMAIL ac<br>(XXX@niu.edu.tw). | count to login.                       |
|                            |                 |                      |            |   |      | Username                                 |                                       |
|                            |                 |                      |            |   |      | Password                                 |                                       |
|                            |                 |                      |            |   | h    | S                                        | ign In                                |
|                            |                 |                      |            |   |      |                                          |                                       |
|                            |                 |                      |            |   |      |                                          |                                       |
| ♠                          | <b>\$</b>       | Ø                    | =          | - |      |                                          |                                       |

| FI 🗢 🕶 🖬 🛙                                              | <u> </u> | Ø H | h. ; | 70% 📄 | 15:37 |
|---------------------------------------------------------|----------|-----|------|-------|-------|
| 首頁                                                      |          |     |      |       |       |
| 連線                                                      |          |     |      |       |       |
| <ul> <li>國立宜蘭大學</li> <li>https://niuvpn.twar</li> </ul> | en.net   |     |      |       | •••   |
|                                                         | 中斷連      | 線   |      |       |       |
| zwlin                                                   |          |     |      | 05:5  | i6:42 |
|                                                         |          |     |      |       |       |
|                                                         |          |     |      |       |       |
|                                                         |          |     |      |       |       |
|                                                         |          |     |      |       |       |
|                                                         |          |     |      |       |       |
|                                                         |          |     |      |       |       |
|                                                         |          |     |      |       |       |
| <b>A</b> 6                                              |          | Q   | Þ    |       |       |

# 05 <br/> 關閉VPN開機自動連線(避免某些網頁無<br/> 法順利開啟)

#### 安裝連線程式後,會成為系統開機預設啟動程式,每次重開機皆會自動執行 連線,只要取消即可;若不想每次重開機都自動連線,請依以下步驟執行。

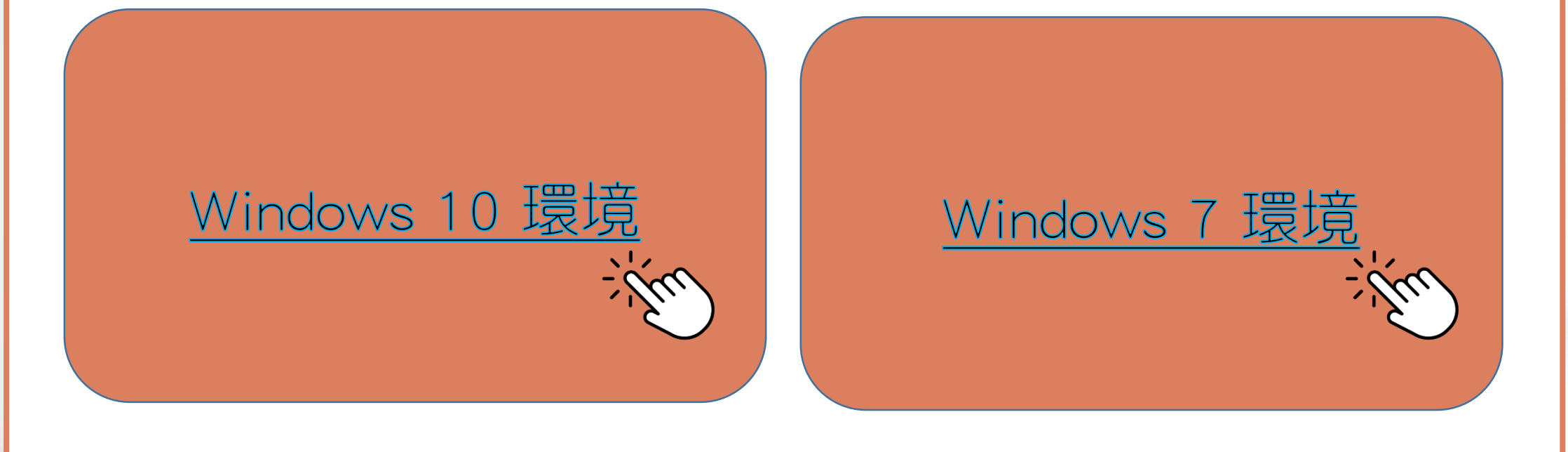

# 05 <br/> <br/> <b

#### 於工作列右下方欄位按右鍵開啟工作管理員 進入「工作管理員」後點選「開機」標籤找到Pulse Secure Desktop Client 程式,點選按滑鼠右鍵後停用即可。

| 10 |                            |   |           |
|----|----------------------------|---|-----------|
|    | 工具列(T)                     | > |           |
|    | 搜尋(H)                      | > |           |
| ~  | 顯示 [工作檢視] 按鈕(V)            |   |           |
| ~  | 在工作列上顯示連絡人(P)              |   |           |
|    | 顯示 [Windows Ink 工作區] 按鈕(W) |   |           |
|    | 顳示觸控式鍵盤按鈕(Y)               |   |           |
| -  | 重量顯示視窗(D)                  |   |           |
|    | 堆墨顯示視遼(E)                  |   |           |
|    | 並排顯示視窗(I)                  |   |           |
|    | 顯示桌面(S)                    |   |           |
|    | 工作管理員(K)                   |   |           |
| ~  |                            |   |           |
| ₽  | 工作列設定(T)                   |   | 、130) 町 由 |

| 8/1111/ XXB //S/1111122V/E1118 |           | <i></i> | 日少 四1                    |                |
|--------------------------------|-----------|---------|--------------------------|----------------|
|                                |           |         | <b>取俊一</b> [[]]          | 3105 時间: 5.9 秒 |
| 名稱 ^                           | 發行者       | 狀態      | 啟動影響                     |                |
|                                |           | 已啟用     | 未測量                      |                |
|                                |           | 已停用     | 無                        |                |
|                                |           | 已停用     | 無                        |                |
|                                |           | 已啟用     | 未測量                      |                |
| Pulse Secure Desktop           | Client    | 已啟用     | 中<br>信田(D)               |                |
| μμ                             | 站選後按滑鼠右鍵選 | 擇停用即可   | 開啟檔案位<br>線上搜尋(S<br>內容(I) | 置(O)<br>)      |

## 05 B 關閉 VPN 開機自動連線(避免某些網頁無 法順利開啟)

#### 於開始的搜尋欄位輸入msconfig,選取msconfig, 於"啟動"清單裡找到Pulse Secure,將打勾取消後套用,重開機即完成設定。

|          | )    |       |                       |
|----------|------|-------|-----------------------|
|          | 1000 |       |                       |
|          |      |       |                       |
|          |      |       |                       |
|          |      |       |                       |
|          |      |       |                       |
|          |      |       |                       |
|          |      |       |                       |
|          |      |       |                       |
|          |      |       |                       |
|          |      |       |                       |
| 0        |      |       |                       |
| ▶ 宣看更多結果 |      | <br>6 |                       |
|          |      |       | and the second second |

| 一般       開機       服務       取動       工具<br>歌動項目       製造商       命令       位置       停用日期              ✓ AVG Internet       AVG Technolo                                             AVG Technolo </th <th>系統設定</th> <th></th> <th></th> <th></th> <th>×</th>                                                                                                    | 系統設定                                                                                                    |                                         |               |              | ×   |
|----------------------------------------------------------------------------------------------------|----------------------------------------------------------------------------------------------------|-----------------------------------------|---------------|--------------|-----|
| 取動項目 製造商 命令 位置 停用日期          ✓ AVG Internet       AVG Technolo         ✓ Microsoft Off       Microsoft Corp         ✓ Microsoft Off       Microsoft Corp         ✓ Microsoft Off       Microsoft Corp         ✓ Microsoft Off       Microsoft Corp         ✓ Microsoft Off       Microsoft Corp         ✓ Microsoft Off       Nicrosoft Corp         ✓ DAEMON T       Dix Soft Ltd         ✓ Microsoft Bi       © 2015 Micros         ✓ Intel(R) USB       Intel Corporation         ✓ Microsoft Off       Microsoft Corp         ✓ Intel Driver       Intel         ✓ Java Platform       Oracle Corporat         ✓ Intel Driver       Intel         Pulse Secure       不明         C.\Program File       HKLM\SOFTWARE\ | -般 開機 服務 啟動                                                                                                    | 工具                                      |               |              |     |
| <ul> <li>✓ AVG Internet AVG Technolo</li> <li>✓ Microsoft Off Microsoft Corp</li> <li>✓ Microsoft Off Microsoft Corp</li> <li>✓ JAEMON T Disc Soft Ltd</li> <li>✓ Microsoft Bi © 2015 Micros</li> <li>✓ Intel(R) USB Intel Corporation</li> <li>✓ Microsoft Off Microsoft Corp</li> <li>✓ Antirun 不明</li> <li>✓ Java Platform Oracle Corporat</li> <li>✓ Intel Driver Intel</li> <li>✓ Pulse Secure 不明</li> <li>C \Program File HKLM\SOFTWARE\ 2019/1/25 下午 </li> </ul>                                                                                                    | 散動項目     製造商                                                                                                    | 命令                                      | 位置            | 停用日期         |     |
| ▼ Intel Driver … Intel<br>Pulse Secure 不明 C:\Program File HKLM\SOFTWARE\ 2019/1/25下午 ▼<br>全部啟用(E) 全部停用(D)                                                                                                    | <ul> <li>✓ AVG Internet AVG Technold</li> <li>✓ Microsoft Off Microsoft Cor</li> <li>✓ Microsoft Off Microsoft Cor</li> <li>✓ 瑞昱高傳真 Realtek Semic</li> <li>✓ DAEMON T Disc Soft Ltd</li> <li>✓ Microsoft Bi © 2015 Microsoft</li> <li>✓ Intel(R) USB Intel Corporat</li> <li>✓ Microsoft Off Microsoft Cor</li> <li>✓ Antirun 不明</li> <li>✓ Java Platform Oracle Corporat</li> </ul> | o<br>p<br>p<br>o<br>s<br>ion<br>p<br>at |               |              | III |
|                                                                                                    | Intel Driver Intel<br>■ Pulse Secure 不問                                                                                                    | C \Program File                         | HKLMISOFTMARE | 2010/1/25 下午 |     |
|                                                                                                    |                                                                                                    |                                         | 全部歇用(E)       | 全部停用(D)      |     |
| 確定 取消 套用(A) 說明                                                                                                    |                                                                                                    | 確定                                      | 取消            | 套用(A) 說      | 明   |